## SMART PO Proposers' Day 신청절차

## [붙임] SMART PO Proposers' Day 신청절차

| 등록순서       | 그림                                                                                                    |
|------------|----------------------------------------------------------------------------------------------------|
| ① 메일 계정 등록 | Registration   Denote how to proceed and start signify up for the vert   Control with Linkalit   Control with Linkalit   Control with Linkalit   Control with Linkalit   Control with Linkalit   Control with Linkalit   Control with Linkalit   Control with Linkalit   Control with Linkalit   Control with Linkalit   Control with Linkalit   Control with Linkalit   Control with Linkalit   Control with Linkalit   Control with Email 클릭 (링크드인/구글 연동 가능) |
| ② 비밀번호 설정  | 비밀번호 설정                                                                                                    |

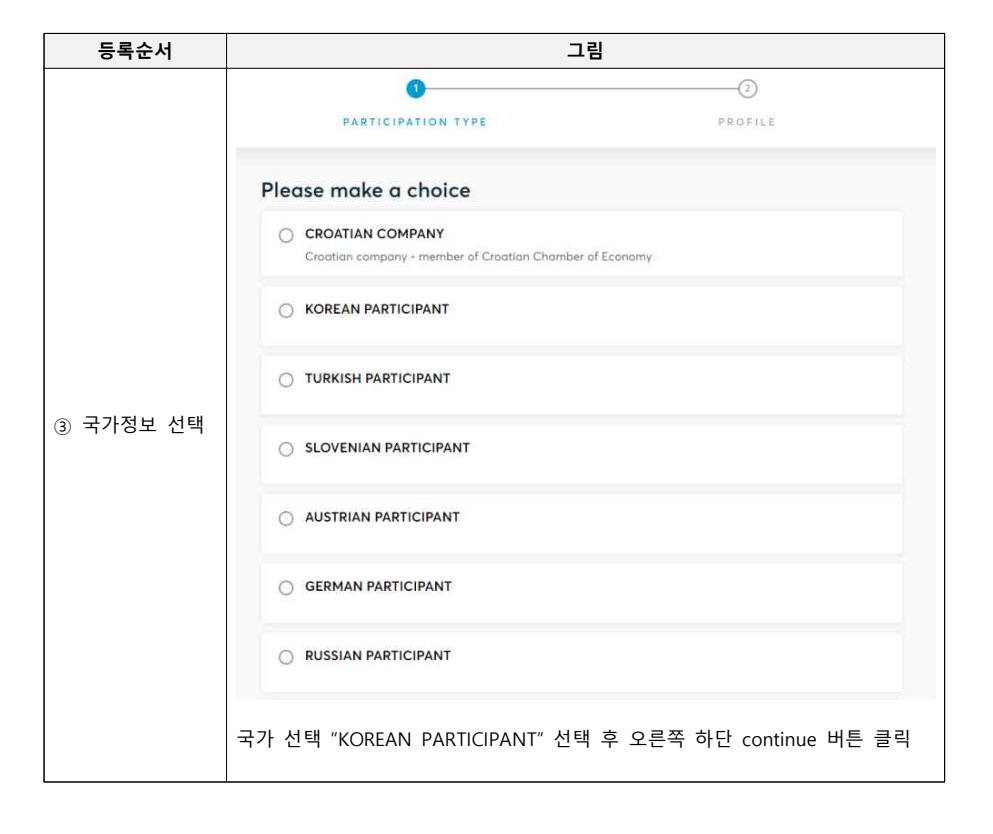

| 등록순서      |                                              | 그림                                                                                 |
|-----------|----------------------------------------------|------------------------------------------------------------------------------------|
|           | Complete Your Profile                        |                                                                                    |
|           | Add information about yourself and your orga | inisation to your profile.                                                         |
|           | Personal Information                         |                                                                                    |
|           | FIRST NAME:                                  |                                                                                    |
|           | LAST NAME?                                   |                                                                                    |
|           | JOB POSITION                                 |                                                                                    |
| ④ 개인정보 입력 | MOBILE PHONE NUMBER *                        |                                                                                    |
|           |                                              | Ohly the event organiser can see your phone number                                 |
|           | PROFILE PICTURE                              | Click here to upload a profile picture                                             |
|           |                                              | Please do not upload pictures of landscopes or logos.                              |
|           | TIME ZONE *                                  | Asia/Seoul v                                                                       |
|           |                                              | You are attending the event remotely. Pick the time zone in which you are situated |
|           | 성명, 직책, 전화번호, 사진,                            | 시간대(Asia/Seoul) 입력                                                                 |
| ⑤ 기업정보 입력 | 기업명, 기업분류, 전화번호,                             | 홈페이지, 기업설명, 로고, SNS계정 입력                                                           |

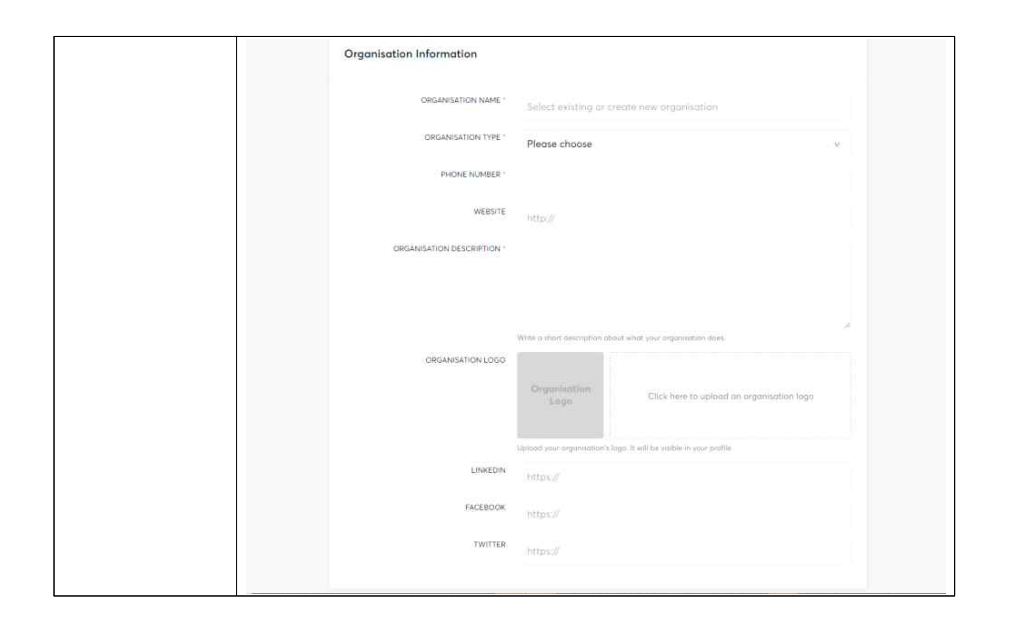

| 등록순서      | 그림                                                                                                    |  |  |
|-----------|----------------------------------------------------------------------------------------------------|--|--|
|           | Address                                                                                                    |  |  |
|           | COUNTRY . Planse choose                                                                                                    |  |  |
|           | STATE PROVINCE                                                                                                    |  |  |
|           |                                                                                                    |  |  |
| ⑥ 주소 입력   | CITY .                                                                                                    |  |  |
|           | ZIP CODE                                                                                                    |  |  |
|           | ADDRESS                                                                                                    |  |  |
|           |                                                                                                    |  |  |
|           | 국가 "SOUTH KOREA" 선택, 도시, 우편번호 주소를 영문으로 입력                                                                                                    |  |  |
|           | Areas of Activity *                                                                                                    |  |  |
|           | Areas of Activity help us to categorize what you do and offer. This makes it easier for other participants to find you and makes you profile more expressive.<br>Please select areas of activity that suit your profile. |  |  |
|           | INDUSTRY                                                                                                    |  |  |
|           | Agriculture Agriculture Machinery Automativation & Kotootos Automotive Beauty's Counterios<br>Biotechnology & Life Sciences Building & Construction Chemical COVID-19 related Products and Equipment                     |  |  |
|           | Defence Electric & Electronic Environment & Sustainability Fashion & Clothing                                                                                                    |  |  |
|           | Food, Beverages & Nutritision Furniture Graphic Healthcare Products & Equipment Household Products                                                                                                    |  |  |
|           | Industry 4.0 Information & Communicationa Technology (ICT) Leather Processing Machinery & Equipment                                                                                                    |  |  |
|           | Metal Processing Non-metallic & Building Moterials: Qil & Gas Equipment: Packaging Paper                                                                                                    |  |  |
|           | Pharmaceutical Plastic & Rubber Raliway Renewable Energy & Equipment                                                                                                    |  |  |
|           | Ships, Boots & Monitime Equipment Textile & Leather Troffic, Mobility & Logistica                                                                                                    |  |  |
| ⑦ 활동분야 선택 | Waste Management & Recycling Weilness Wood & Forestry Other                                                                                                    |  |  |
|           | SERVICES                                                                                                    |  |  |
|           | Architecture Building & Construction Consulting Culture, Creative Industries, Music, Design, Publishing,                                                                                                    |  |  |
|           | Digital Services & ICT Education Engineering, Finance, Investment & Business Health                                                                                                    |  |  |
|           | Industrial Design Legal Services Marketing. Oil & Gas Real Estate Renewable Energy                                                                                                    |  |  |
|           | Retail/Consumer Goods Security & Investigation Sports/Leisure/Wellness Technical Design Tourism                                                                                                    |  |  |
|           | Trode/E-commerce Other                                                                                                    |  |  |
|           | VALUE CHAIN                                                                                                    |  |  |
|           | Business Development Components / Materials Design / R&D / Engineering / Innovation                                                                                                    |  |  |
|           | Investment/Financing Production Sales & Distribution Service / Maintenance / Supply                                                                                                    |  |  |
|           | Testing & Analysis Other                                                                                                    |  |  |
|           | Gabook                                                                                                    |  |  |
|           | Contract                                                                                                    |  |  |
|           | 화도 부야(산푸 및 서비스 카테고리 드\ 서태 ㅎ "continuo" 서태                                                                                                    |  |  |

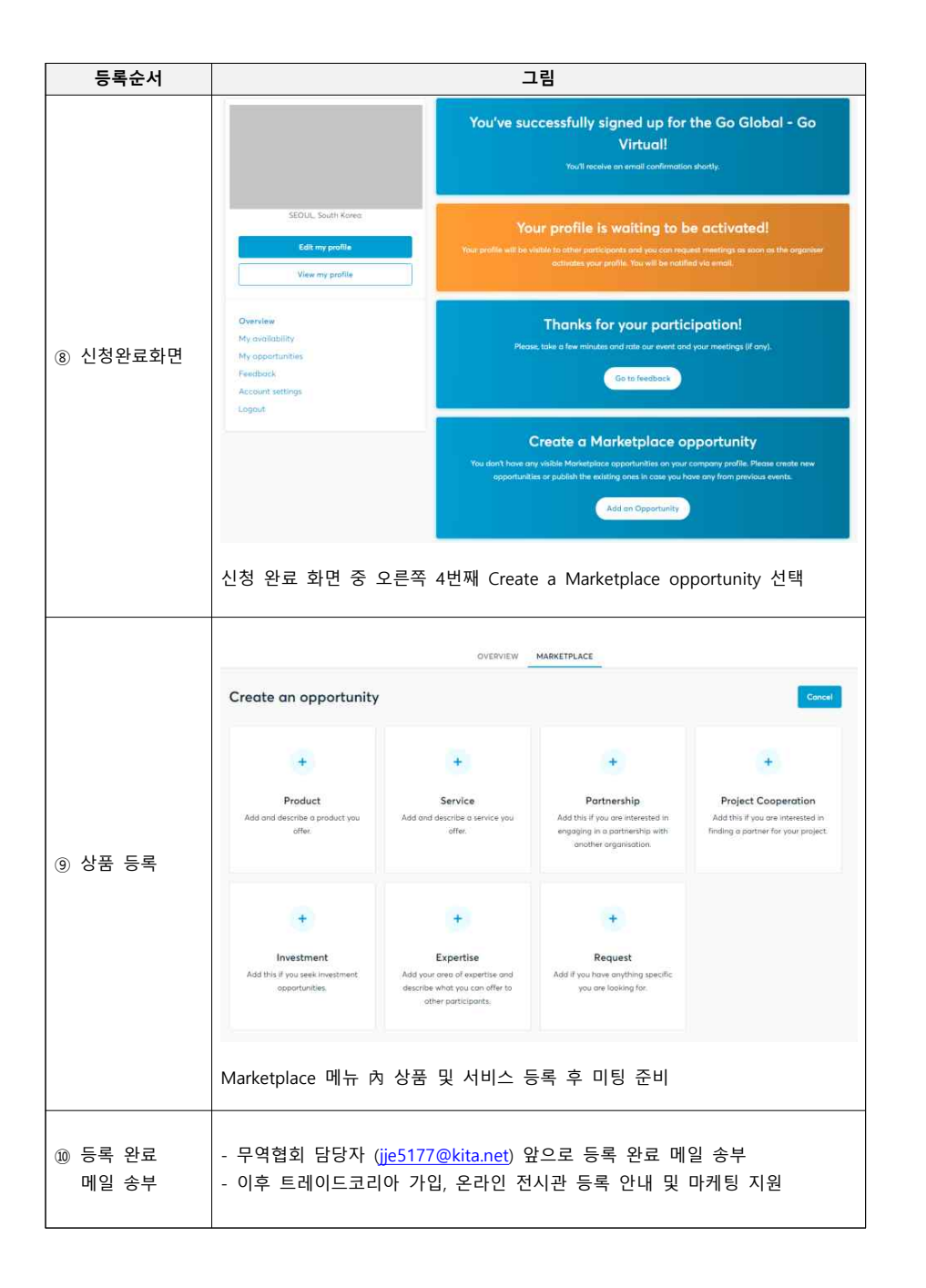